## **MONITEUR ART 4 LITE/G2+**

4

(\*) Description de l'écran du moniteur lors de la réception de l'appel de la plaque (de rue) et en communication.

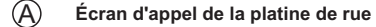

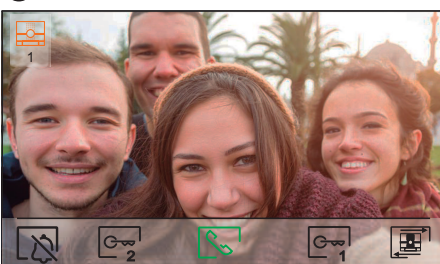

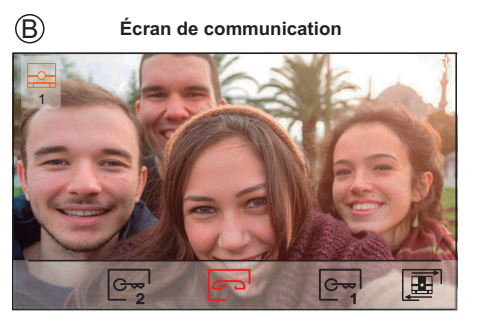

- L'écran (A) s'affiche à la réception d'un appel ou bien lorsque vous pressez l'icône 👰 du menu principal. Au cours d'un appel, l'icône 📎 affichée sur l'écran clignotera en vert (tout au long de l'appel). La source d'origine de l'écran s'affiche en haut à gauche. L'appel prendra fin après 45 secondes
- L'écran (B) s'affiche pendant le processus de communication. Pendant la communication, l'icône s'affiche à l'écran en rouge. En haut a gauche de l'écran la source de l'image s'affiche. La communication a une durée maximale de 90 secondes.

Pour mettre fin à la sonnerie d'appel.

- Pressez le poussoir situé sous l'icône Q, pour activer « Éclairage d'escalier » (module SAR-G2+ et SAR-12/14 reguis).
  - Note: Affiché à l'écran pendant un appel ou en communication, si la fonction de changement de source d'image est activé l'icône 🔢 s 'affiche à la place

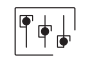

C----

- Pressez le poussoir situé sous l'icône 🔄 pendant 3 secondes pour accéder au menu des paramètres des images et du volume de tonalité d'appel cours du processus d'appel ou du volume pendant le processus de communication. Sélectionnez l'option que vous souhaitez modifier en pressant sur les poussoirs situés sous les icônes []/ [] correspondantes et modifiez le niveau en pressant les poussoirs situés sous les icônes []/ [] correspondantes, puis confirmez les modifications en pressant sur le poussoir situé sous l'icône [].
- Appuyez sur le bouton situé sous l'icône 📴 pour changer la source de l'image à condition que le système ait plus d'une platine de rue ou qu'une caméra externe soit connectée et que l'affichage ait été activé (voir le manuel du moniteur et le manuel de la platine de rue correspondant). Vous pouvez modifier la source au cours processus d'affichage, d'appel et de communication.
- Pressez le poussoir situé sous l'icône 🚫 / 💬 pour commencer ou interrompre, respectivement, la communication avec la platine de rue en cours de visualisation. La communication prendra fin après 90 secondes. Une fois la communication terminée, l'écran s'éteint.
  - Pressez le poussoir situé sous l'icône 😋 pour activer la gâche électrique ou le dispositif connecté à la sortie du relais 1 de la platine rue pendant 3 secondes (valeur d'usine, programmable par l'installateur: se reporter au manuel du moniteur et au manuel de la platine de rue correspondant).
- Pressez le poussoir situé sous l'icône 🔄 pour activer la gâche électrique ou le dispositif connecté à C~~ la sortie du relais 2 de la platine rue pendant 3 secondes (valeur d'usine, programmable par l'installateur; se reporter au manuel du moniteur et au manuel de la platine de rue correspondant).
- (\*) Pour de plus amples informations, se reporter au manuel "TART 4 LITE/G2+ (code 50122623)". https://doc.golmar.es/search/manual/50122623 FR

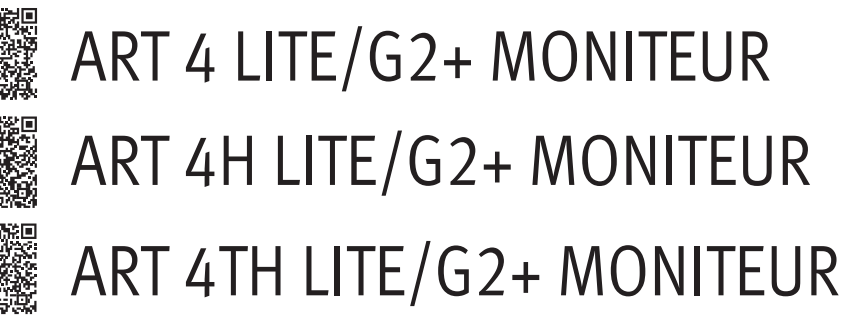

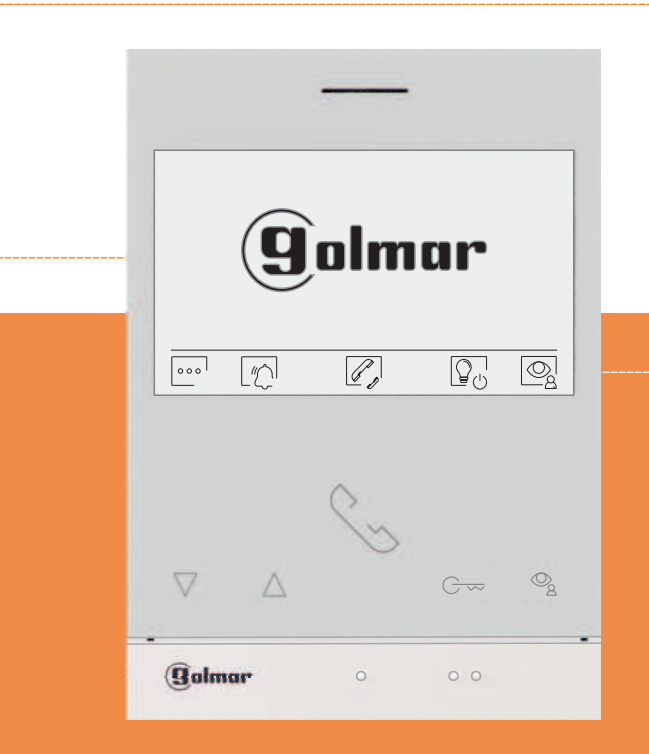

# **GUIDE RAPIDE**

Golmar se reserva el derecho a cualquier modificación sin previo aviso. Golmar se réserve le droit de toute modification sans préavis. Golmar reserves the right to make any modifications without prior notice.

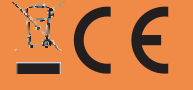

50122623

Web code 50122623

## TART 4 LITE/G2+ FR REV.0221

golmar@golmar.es www.golmar.es

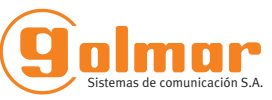

#### **CONSIGNES DE SÉCURITÉ**

- Lors de l'installation ou de toutes interventions sur le système, veiller à couper l'alimentation électrique.
 - L'installation et la manipulation de ces systèmes ne doivent être prises en charge que par le personnel

autorisé.

- L'installation doit passer à au moins 40cm de toute autre installation.
- Évitez de serrer de façon excessive les vis de l'étrier.
- Installer le moniteur dans un endroit sec et protégé, sans risque d'égouttement ou de projections d'eau.
- Évitez les emplacements trop proches d'une source de chaleur, humides, poussiéreux ou exposés à la fumée.
- Avant de connecter le système, vérifier la connexion entre la platine de rue, l'alimentation, les distributeurs et les moniteurs.
- Suivez à tout moment les instructions de ce manuel.

#### (\*) CARACTÉRISTIQUES

- Moniteur mains-libre (Le "ART 4TH LITE" offre la double possibilité mains-libre et combiné ). - Écran TFT couleur de 4.3".

- Poussoirs-fonction et sélectionner les fonctions du menu.
- Moniteur à installation simple (bus 2 fils non polarisé).
- Menu d'utilisateur.
- Menu de l'installateur.
- Menu des réglages d'écran et du volume.
- Sortie sonnerie additionnelle (maxi 50mA/12 V).
- Entrée poussoir de porte «HZ » d'entrée du pallier.
- Poussoirs de commande de gâches électriques 1 et 2.
- LED d'état.
- Micro-interrupteurs pour configurer le code d'appel du moniteur (adresse de 1 à 128) et fin de ligne.
  Codes de fonction pour définir si le moniteur est principal ou secondaire (valeur d'usine : principal).

#### (\*) FONCTIONNEMENT DU SYSTÈME

- Pour effectuer un appel, le visiteur doit appuyer sur le poussoir correspondant à l'habitation qu'il désire appeler, une tonalité d'appel indiquera que l'appel est en cours et la LED <sup>1</sup>/<sub>4</sub> de la platine de rue s'allumera. Si la synthèse vocale est activée le message «appel en cours» nous indiquera que l'appel est en cours. À ce moment, le moniteur de l'habitation reçoit l'appel. Si ce poussoir a été pressé par erreur, le visiteur peut renouveler son appel en pressant le poussoir d'une autre habitation.
- À la réception de l'appel, l'image s'affichera sur l'écran du moniteur principal (et, le cas échéant, sur le secondaire 1) sans que le visiteur puisse le percevoir, et l'icône s'affichée à l'écran clignotera en vert. Si vous souhaitez visualiser l'image sur les moniteurs 2 ou 3, pressez l'un des poussoirs du moniteur afin d'afficher l'image. Si l'appel ne reçoit aucune réponse dans un délai de 45 secondes, la LED c de la platine de rue s'éteindra et le canal sera libéré.
- Pour établir la communication, appuyez sur le bouton situé sous l'icône S affichée à l'écran ou (si le moniteur est le 'ART 4TH LITE', vous pouvez également décrocher le combiné). L'icône S s'affichée à l'écran de couleur rouge, le voyant C de la platine de rue s'éteint et le voyant S s'allume. Si le moniteur est un ART 4H LITE / ART 4TH LITE avec l'icône s'affichée à l'écran de moniteur pour garant : avec le ART 4H LITE, assurez-vous que l'appareil auditif se trouve entre 15 et 25 cm du moniteur pour garantir une qualité audio maximale pendant la communication avec la platine de rue (Note : avec le moniteur ART 4TH LITE, la communication avec le appareils auditifs doit se faire en établissant une communication avec le combiné).
- La communication prend fin après 90 secondes ou en pressant sur le poussoir situé sous l'icône raccrocher du moniteur (ou en raccrochant le combiné si la communication a était établie en décrochant le combiné ART 4TH LITE). Une fois la communication terminée, la LED 20 de la platine de rue s'éteindra et le canal sera libéré. Si la synthèse vocale est activée, le message «communication terminé» nous indiquera sur la platine de rue que l'appel est terminé.
- Si vous souhaitez ouvrir la porte en lo se de la processar en la porte en la porte en la

- Pour connaître les instructions de fonctionnement et de configuration du moniteur se reporter au manuel du moniteur.

#### (\*)INSTALLATION DU MONITEUR

(\*) Pour de plus amples informations, se reporter au manuel "TART 4 LITE/G2+ (code 50122623)". https://doc.golmar.es/search/manual/50122623

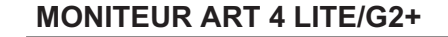

#### (\*) DESCRIPTION DU MONITEUR

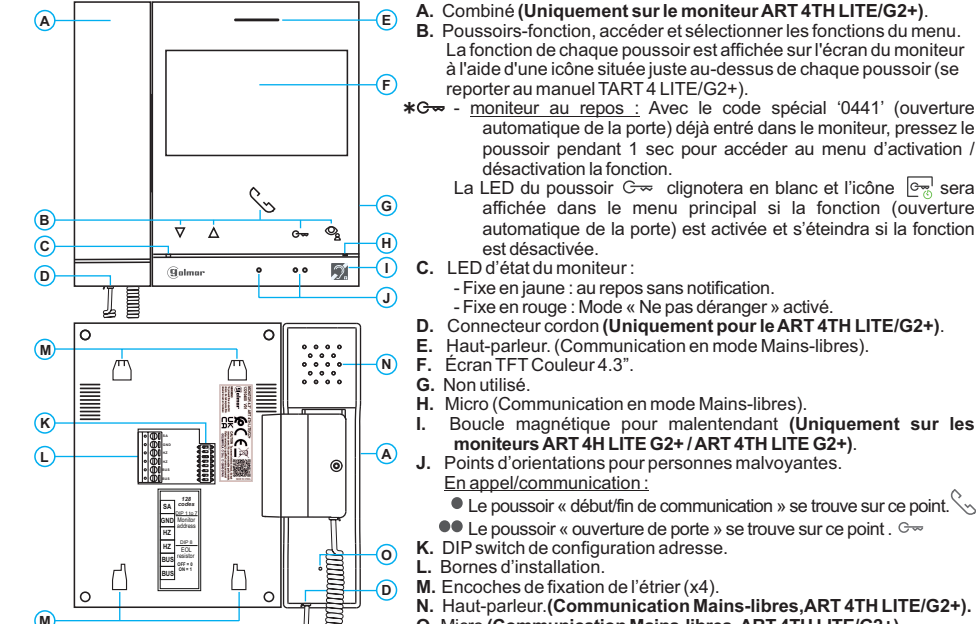

O. Micro (Communication Mains-libres, ART 4TH LITE/G2+).

### (\*) Configuration adresse (code) du moniteur :

Bâtiment Villa (platine de rue Nexa)

Dip1-Dip7: Permettent de configurer l'adresse du moniteur (adresses de 1 à 128). Les interrupteurs placés en position OFF ont la valeur zéro. En position ON, une valeur leur est assignée, voir table des valeurs ci-dessous. Le code du moniteur sera égal à la somme des valeurs des interrupteurs placés en position ON. Important Logament 1 (Dip1 to ON & Dip2 Dip7 to OEE)

Important: Logement 1 (Dip1 to ON & Dip2-Dip7 to OFF).

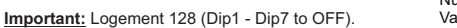

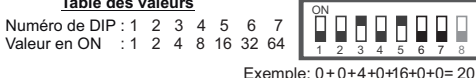

Dip8: Permet de configurer la résistance de fin de ligne. Laisser en position ON sur les moniteurs où fini le parcours du câble Bus. Pour le reste placer en position OFF. Dip 8 à ON Dip 8 à OFF

| ON      Image: Constraint of the state of the state of the st | ۳. | - | - | - | ••• |   |
|----------------------------------------------------------------------------------------------------|----|---|---|---|-----|---|
|                                                                                                    | 3  | 4 | 5 | 6 | 7   | 8 |

Remarque: Pour définir si le moniteur est principal ou secondaire: Entrez le code correspondant: "0550" Principal (par défaut), "0551" Secondaire 1, "0552" Secondaire 2 ou "0553" Secondaire 3.

#### \* Villa (Platine de rue Soul)

**Dip1 to Dip7:** attribuent l'adresse du moniteur au poussoir d'appel de la platine de rue. Les interrupteurs 2 à 7 doivent demeurés commutés sur OFF.

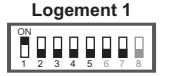

Remarque: Pour définir si le moniteur est principal ou secondaire: entrez le code correspondant: "0550" Principal (par défaut), "0551" Secondaire 1, "0552"Secondaire 2 ou "0553" Secondaire 3.

Manuel Kit Soul / Art 4 Lite

Dip8: Permet de configurer la résistance de fin de ligne. Laisser en position ON sur le moniteur où fini le parcours du câble Bus. Pour le reste placer en position OFF. Dip 8 à ON Dip 8 à OFF

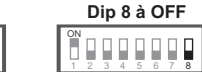

(\*) Pour de plus amples informations, se reporter au manuel "TART 4 LITE/G2+ (code 50122623)". https://doc.golmar.es/search/manual/50122623

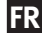